## TOASTMASTERS PATHWAYS learning experience

## PATHWAYS

Base Camp 101: Session 6 Brent J Anderson, DTM – Pathways Ambassador and Guide

#### **Session 6 Content**

Viewing Another Club Member Profile View Badges Accessing Certificates

## Viewing Another Club Member Profile

----TOASTMASTERS PATHWAYS arning experience

Tutorials and Resources Check Compatibility

Use Search Field to search for a member of your club in Base Camp. Note that you can only find members who are in your club and are active in Pathways.

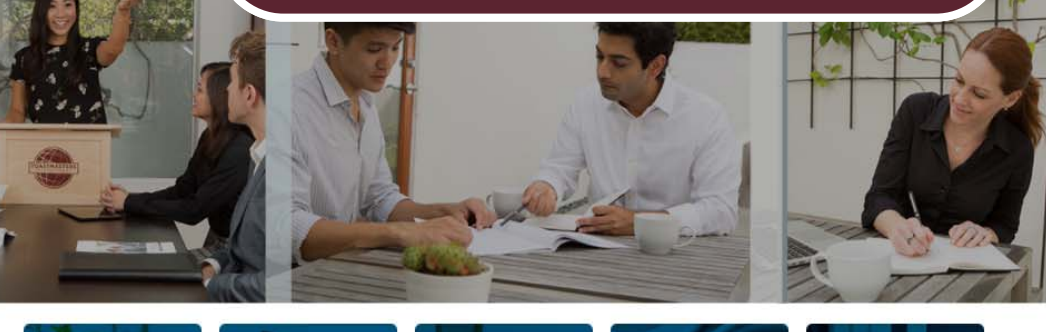

NAVIGATING **MY EDUCATION** MY MY BASE CAMP TRANSCRIPT FEEDBACK BADGES **EVALUATIONS** 

#### WELCOME TO BASE CAMP

Base Camp is your gateway to the Toastmasters Pathways learning experience. Base Camp is where you access your educational materials, your education transcript, interactive projects and other useful tips, tools and resources. If you are new to Base Camp, select the blue Navigating Base Camp tile to learn more.

| My Education Transcript           |                 |  |  |  |
|-----------------------------------|-----------------|--|--|--|
|                                   | Action          |  |  |  |
| Explore My Profile Overview       | Launch          |  |  |  |
| Feedback and Recognition Overview | Launch          |  |  |  |
| Innovative Planning               | Open Curriculur |  |  |  |
| Master Q&A Log                    | Inactive        |  |  |  |
| Pathways Guide Tasks              | Open Curriculum |  |  |  |

SPEECH

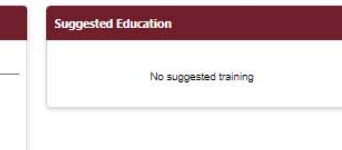

÷

Return to Toastmasters Pathways Start Page © 2016 Toastmasters International, All rights reserved.

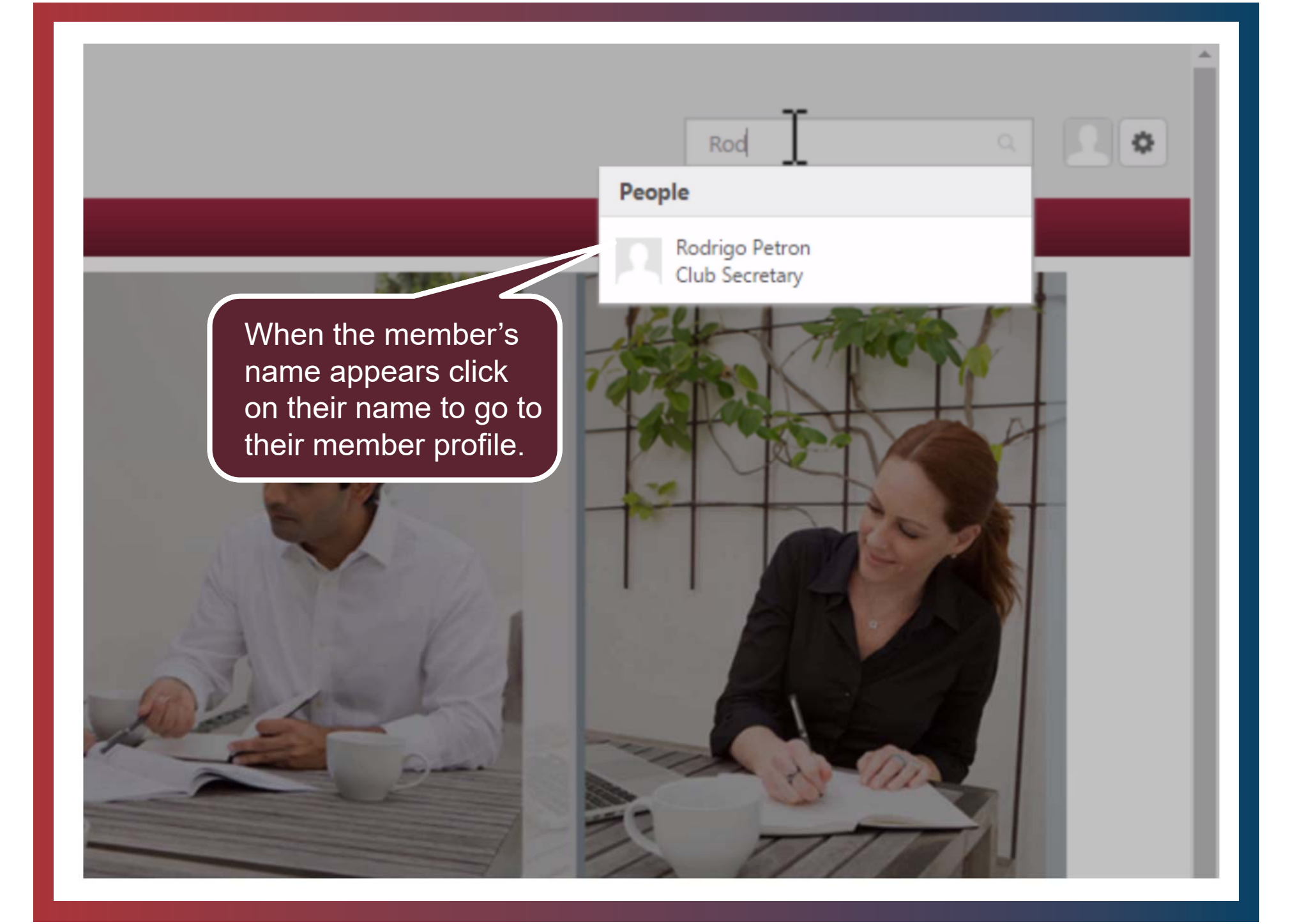

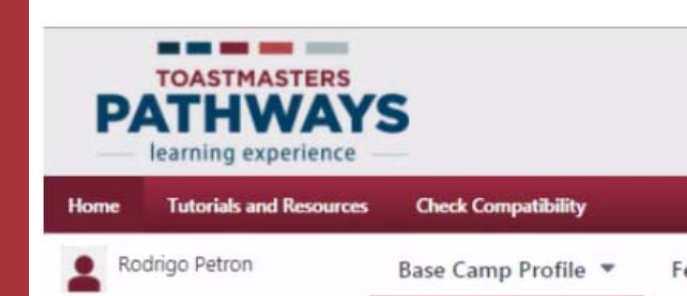

Feedback E-portfolio

ᢙ ➤ Rodrigo Petron ➤ Base Camp Profile

#### **Base Camp Profile**

#### Share information about yourself and learn about members of your home club here.

Select the pencil icon in the Summary section below to add a brief introduction that tells other me Interests section. When you fulfill a meeting role, add the date to the Additional Information sectio information you provide here to confirm that you have satisfied **meeting role requirements**.

|          | Rodrigo Petron<br>Bright and Early Toastmasters<br>Club Secretary |  |
|----------|-------------------------------------------------------------------|--|
| About Me |                                                                   |  |
|          | Email<br>rpetron@email.com                                        |  |
| Summary  |                                                                   |  |

You are now in their Base Camp Profile. Some of the information is populated from their Toastmasters International account. Other information is what they have decided to enter and share on their Base Camp Profile. (See Session 1)

Search

Interests

|         | Global Search                                                                                                    |
|---------|----------------------------------------------------------------------------------------------------|
| now All | early and bright toastmasters Everything - Search                                                                                                    |
| ining   |                                                                                                    |
| ople    | People results                                                                                                    |
|         | Maragret Carlyle<br>Bright and Early Toastmasters   Club Pres<br>search results. You can click on                                                                                                    |
|         | Rodrigo Petron<br>Bright and Early Toastmasters   Club Sec<br>I'm Rodrigo, and in addition to being a Toast<br>eeches. Twe entered the Humorous Speech Contest three times, and the last time I made it to the district level. Right now,<br>I'm also focusing on my position as club secretary.                                                                                                    |
|         | a construction of the construction of a construction of a construction of the construction of the construc |
|         | Luong Huang         Bright and Early Toastmasters   Club Treasurer   Manager: Club 1071457                                                                                                    |
|         | Image: Note Recently of the performance of the Recently.         Image: Cub Recently.         Image: Cub Recently. <th< td=""></th<>                                                                                                    |

## **View Badges**

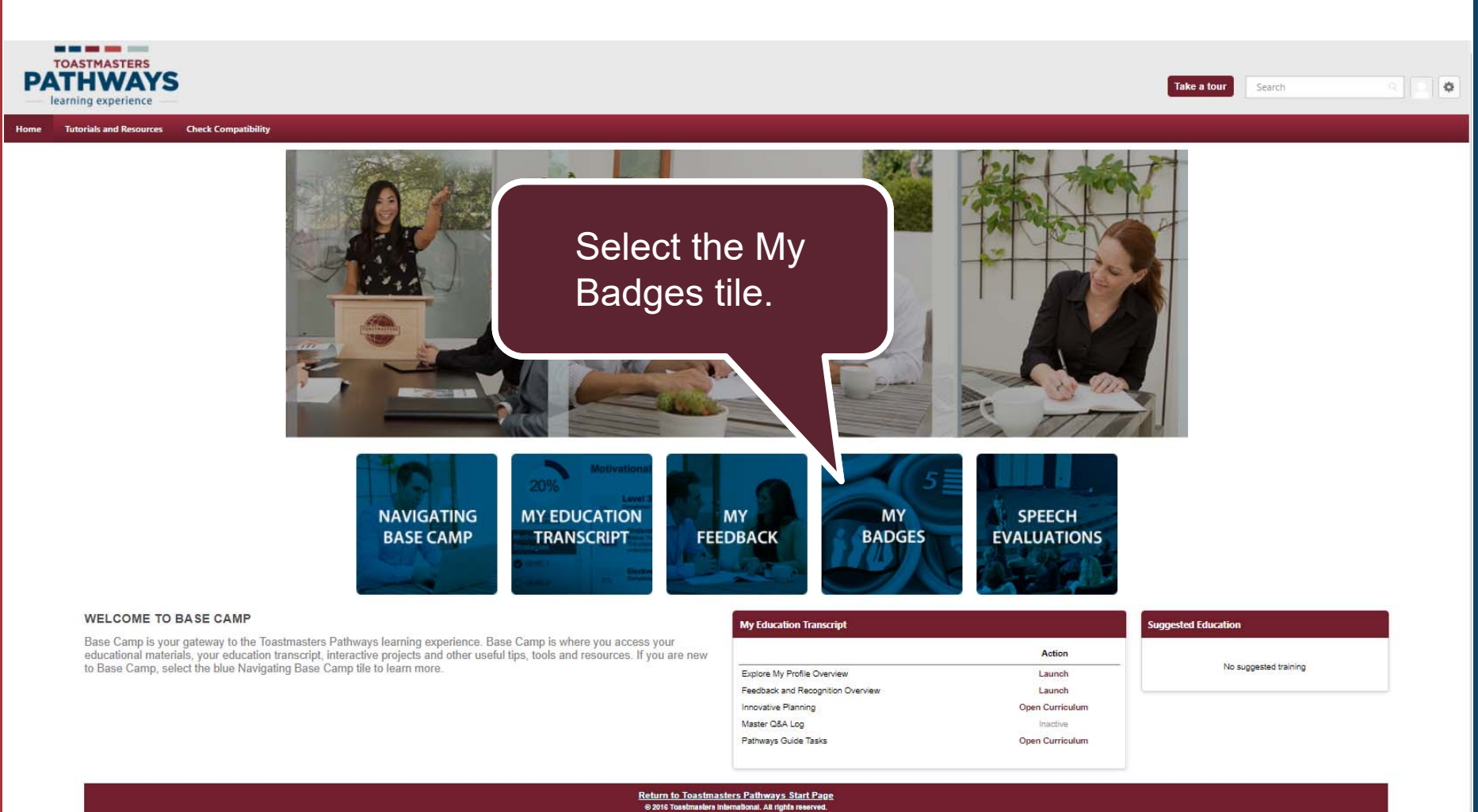

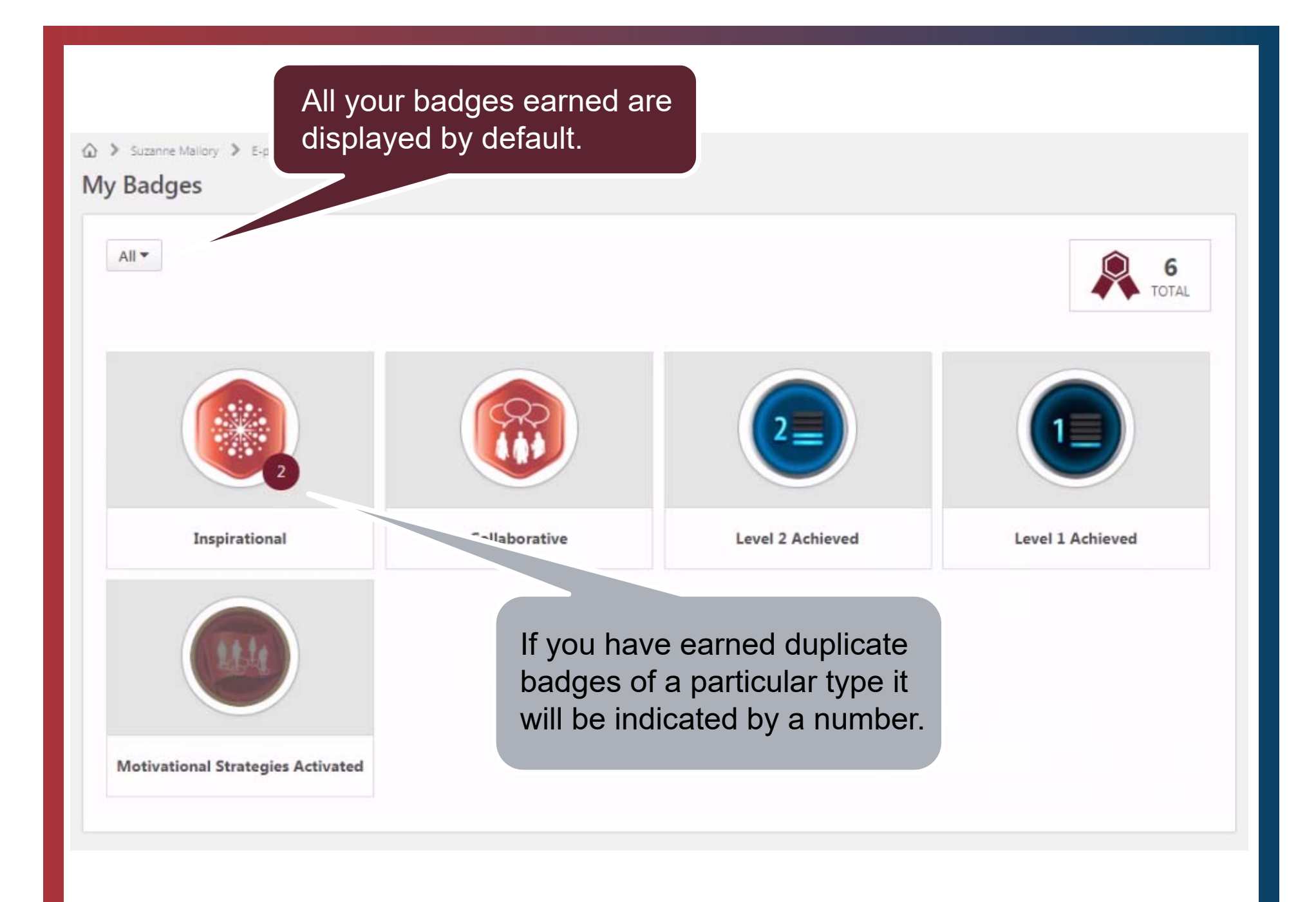

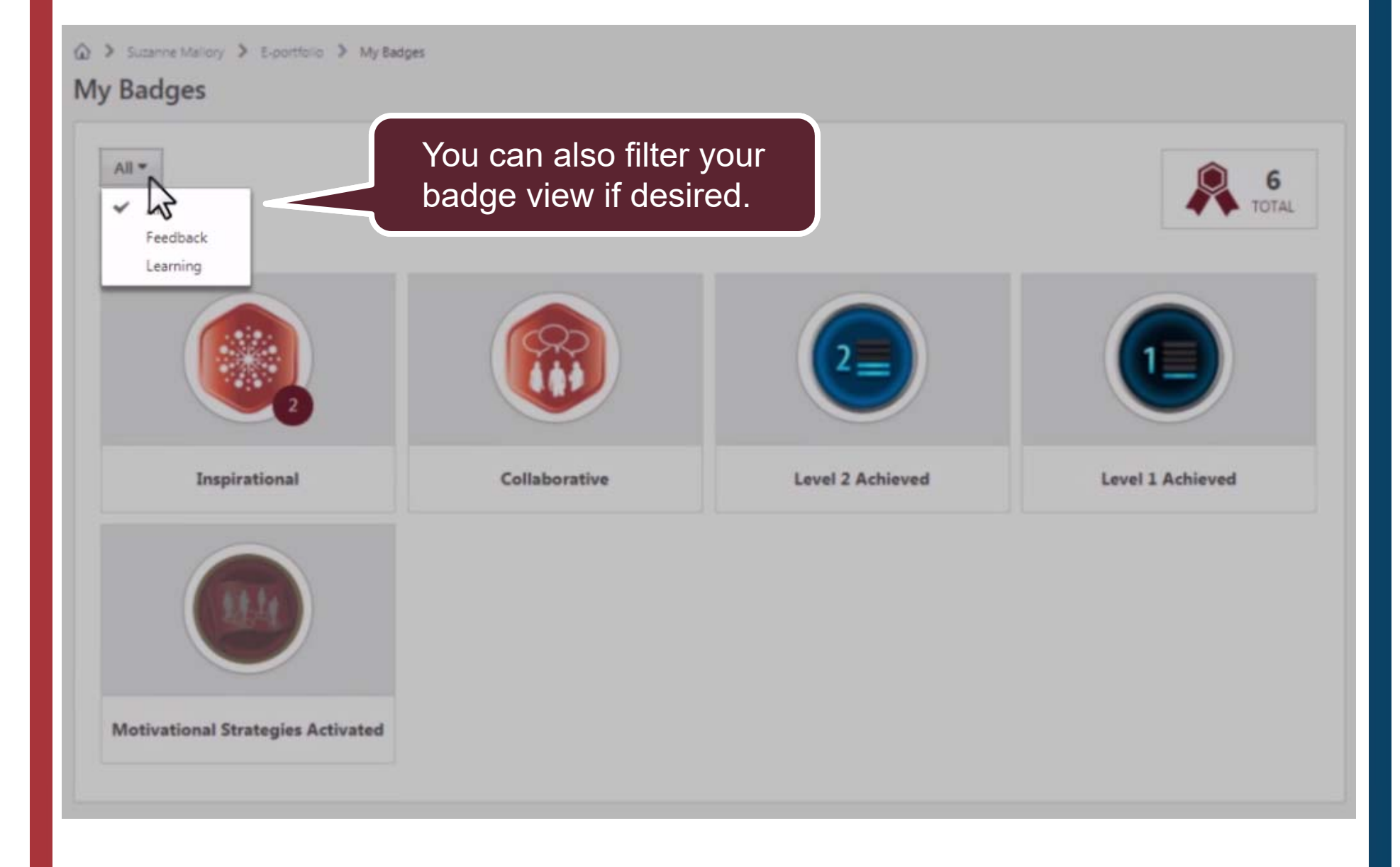

☆ > Suzanne Mallory > E-portfolio > My Badges

#### My Badges

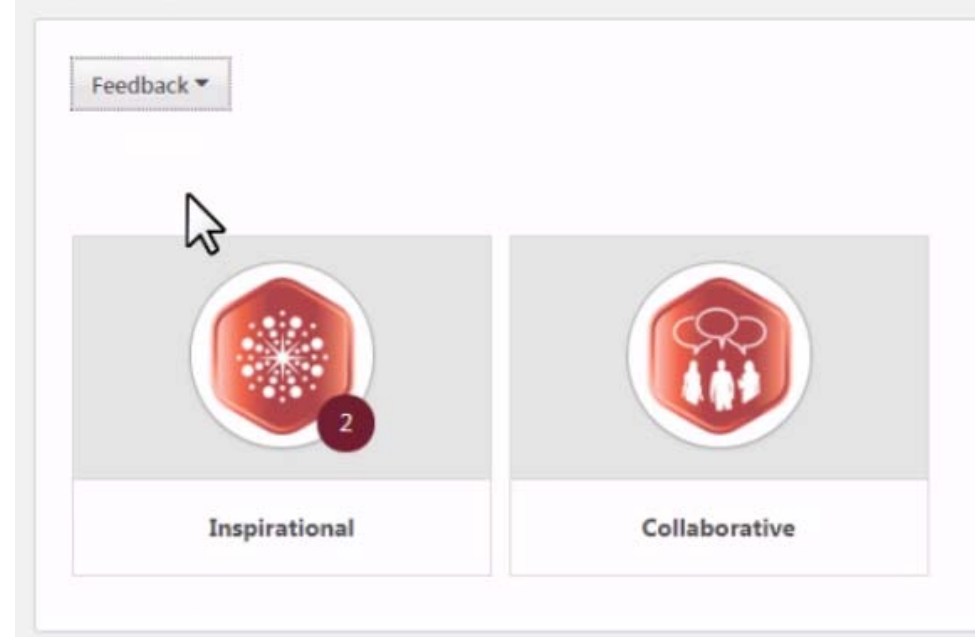

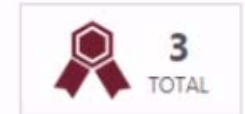

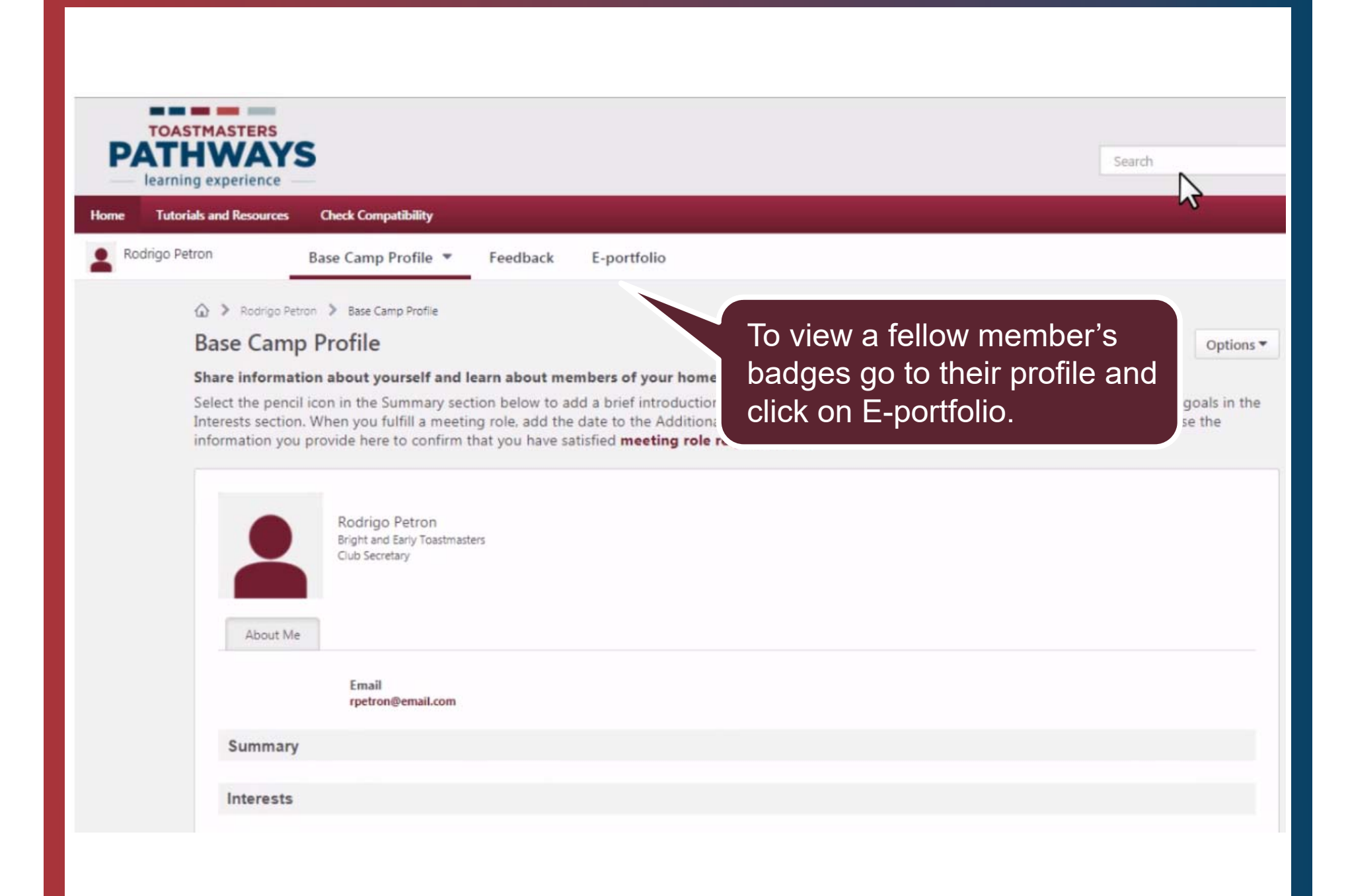

# Home Tutorials and Resources Check Compatibility Rodrigo Petron Base Camp Profile Feedback E-portfolio Rodrigo Petron > Rodrigo Petron > E-portfolio E-portfolio E-portfolio

#### Store speech evaluations and other documents, and view your badges here.

To upload a speech evaluation or document, select Documents and navigate to the folder of your choice. Visit the Speech Evalu completing evaluations electronically and storing them in Base Camp. View the Complete My Assignments Overview tutorial to Base Camp.

You receive badges when you reach learning milestones, and when other members give you feedback. To view your badges, selecand Recognition Overview tutorial to learn more about badges in Toastmasters Pathways.

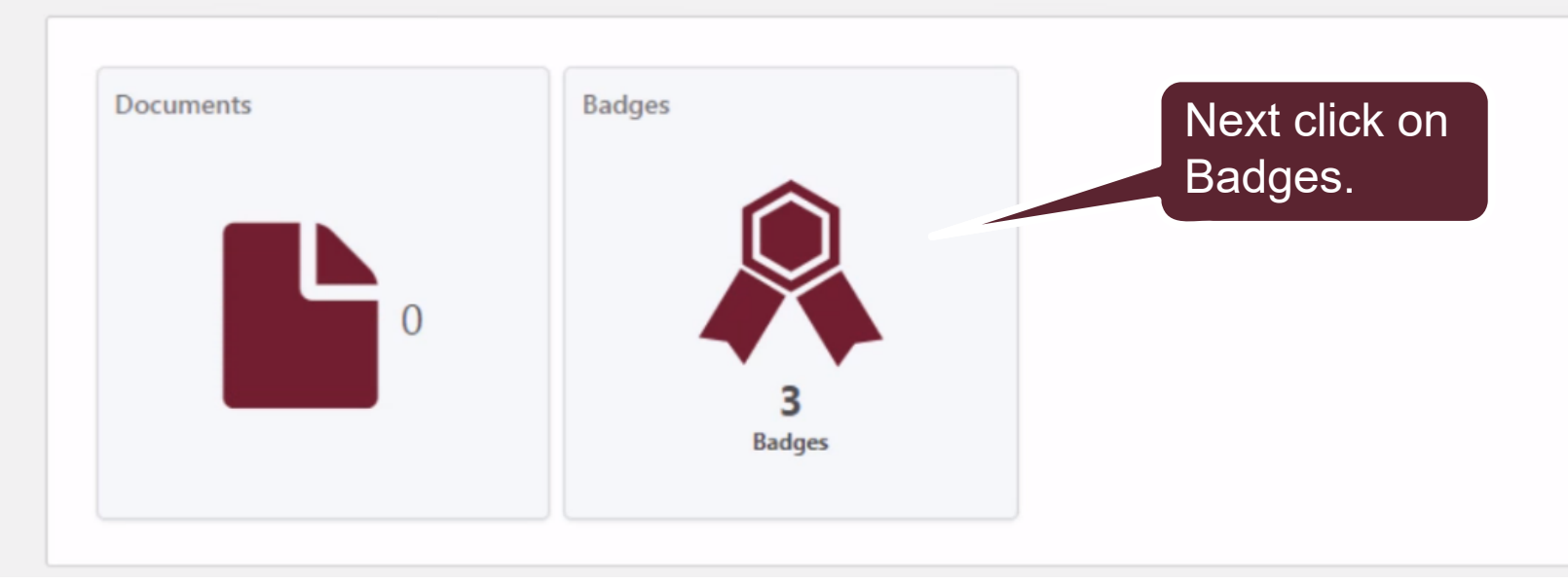

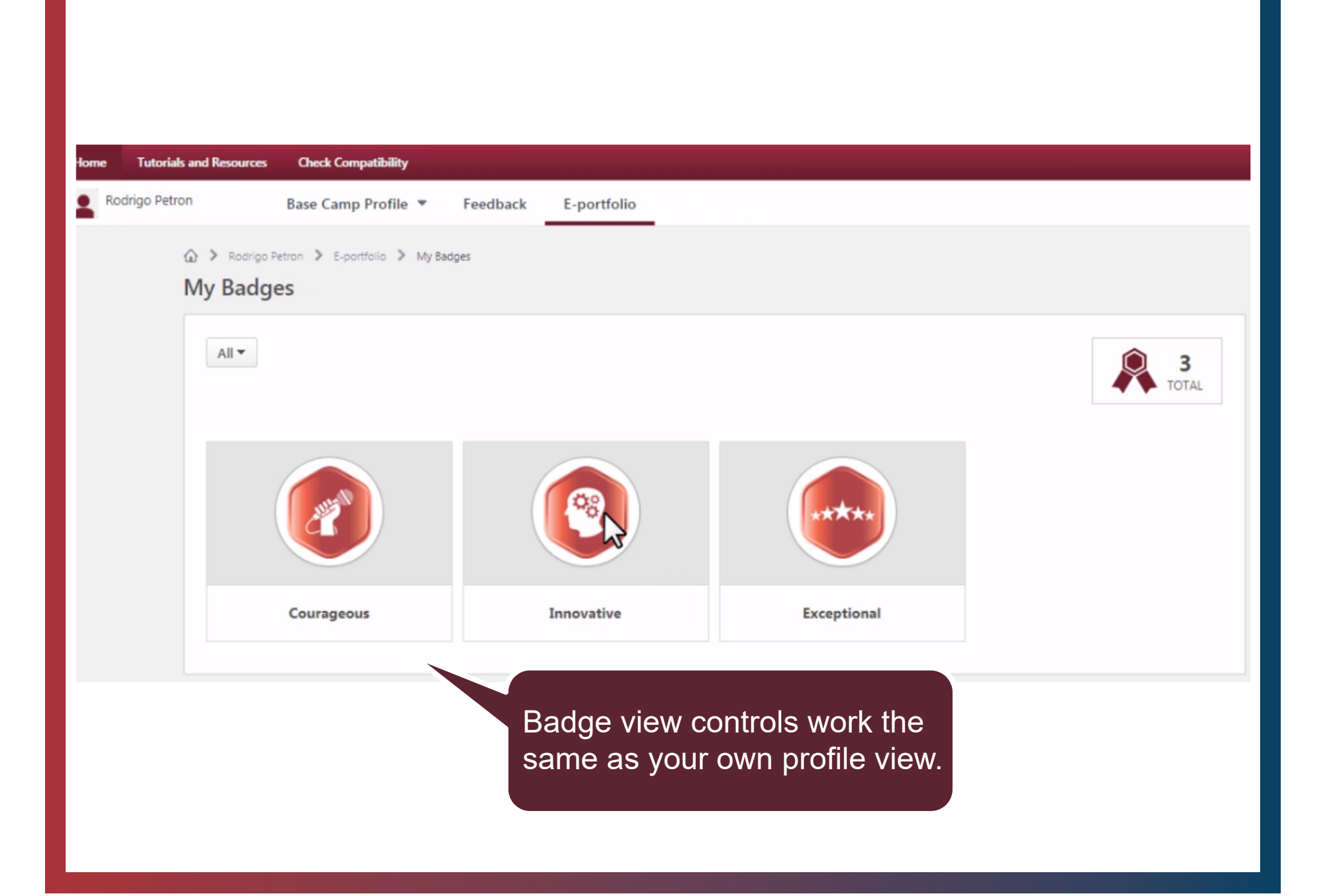

## **Accessing Certificates**

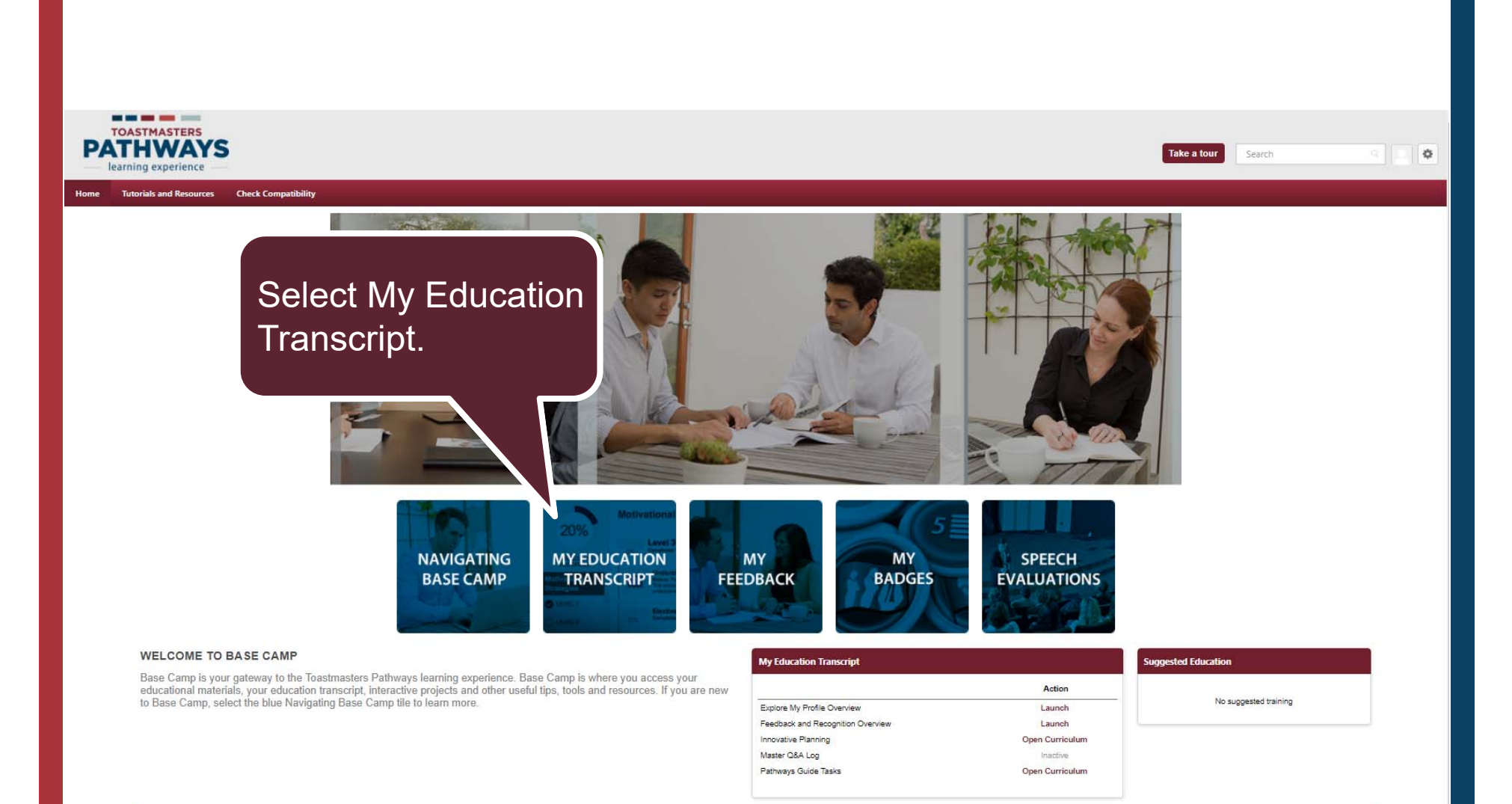

Return to Toastmasters Pathways Start Page © 2016 Toastmasters International, All rights reserved.

| Martin Eckart<br>Club Sergeant a | Education Transcript                                                                                                    |                              |                                       |                              |                     | Options •  |  |
|----------------------------------|----------------------------------------------------------------------------------------------------|------------------------------|---------------------------------------|------------------------------|---------------------|------------|--|
| Base Camp Profile                | Access your path and track your progress here.                                                                                                |                              |                                       |                              |                     |            |  |
| Feedback                         | Select Open Curriculum to access the projects on your path. View the Pathways Project Tutorial to learn how<br>to open and navigate projects. |                              |                                       |                              |                     |            |  |
| Transcript                       | Use the Active dropdown menu below to access completed or archived items.                                                                     |                              |                                       |                              |                     |            |  |
| E-portfolio                      | to Archived Transcript in the upper right corner.                                                                                             |                              |                                       |                              |                     |            |  |
|                                  | Active •                                                                                                    | By Title 🕶                   | All Types 🕶                           |                              | Search for training | a          |  |
|                                  | Search Results (3)                                                                                                    |                              |                                       |                              |                     |            |  |
|                                  | Feedback in Base Camp—Tutorial<br>Due: No Due Date Status: In Progress Mark Complete                                                          |                              |                                       |                              |                     | mplete 🝷   |  |
|                                  | =                                                                                                    | Motivation<br>Due: No Due Di | al Strategies<br>ite Status: In Progr | ess                          | Open Cu             | rriculum 🔻 |  |
|                                  |                                                                                                    | The Naviga<br>Due: No Due Da | tor<br>ite Status: Ri                 | Click on Open<br>Curriculum. | Laur                | nch 💌      |  |

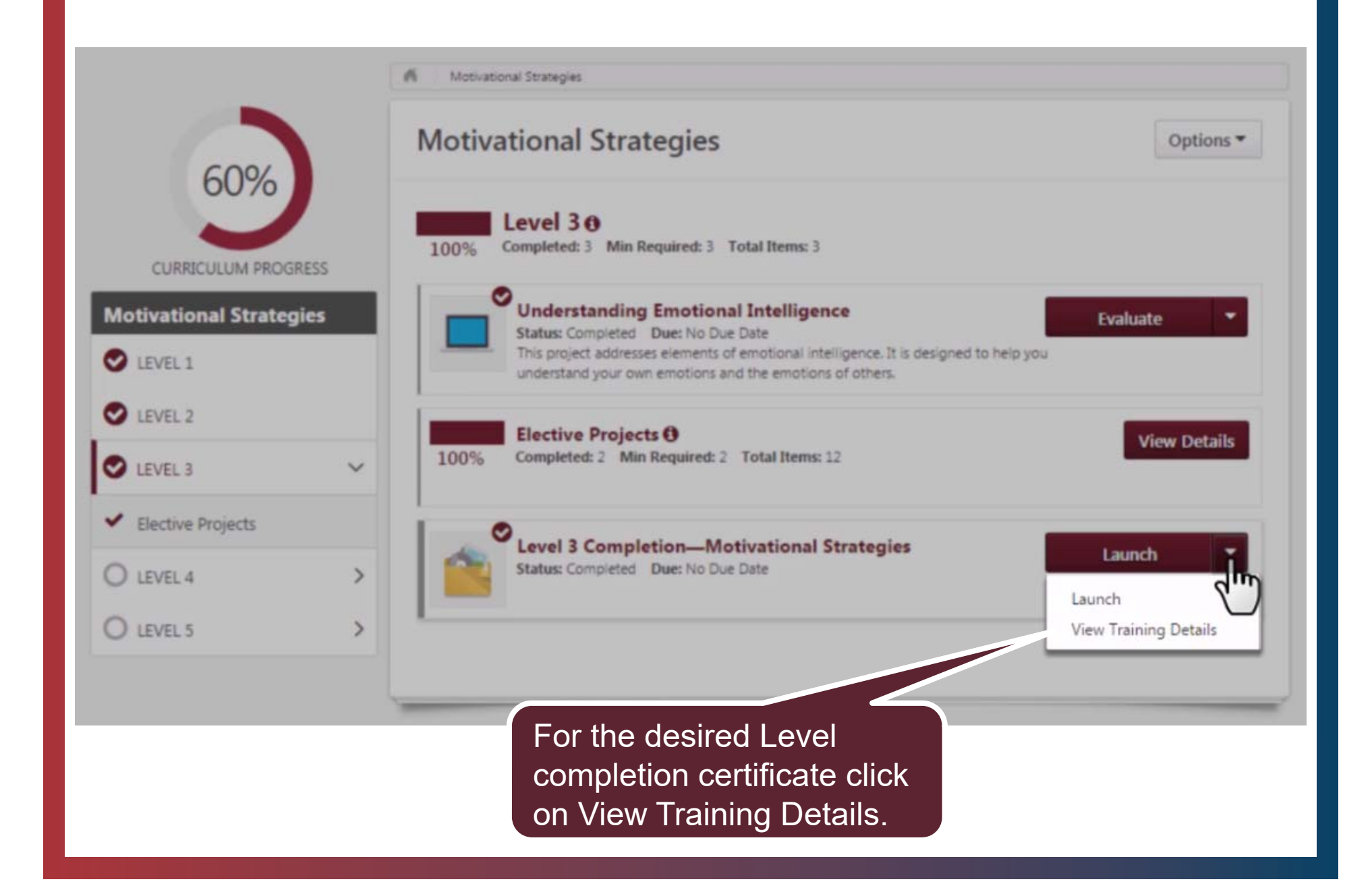

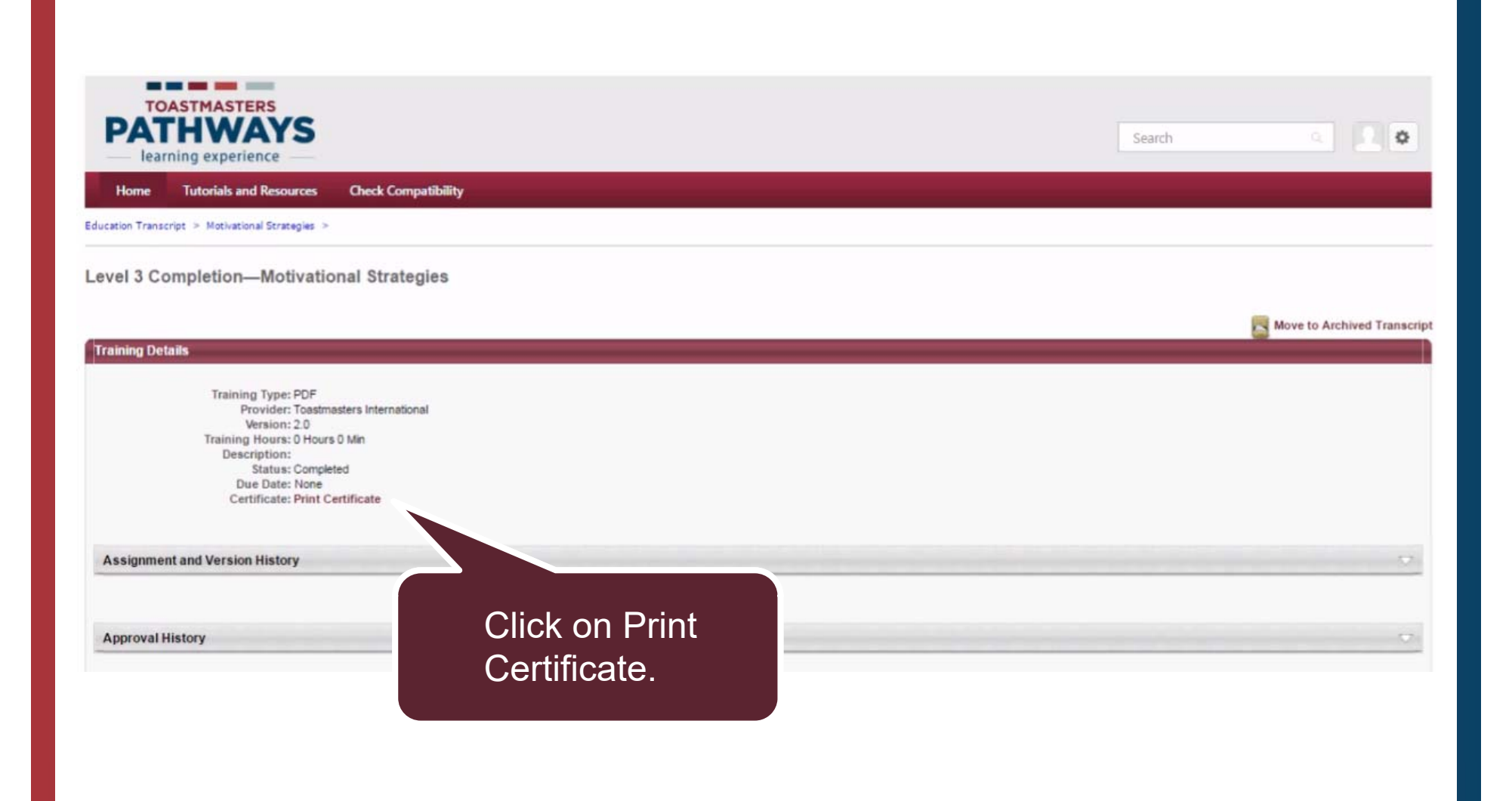

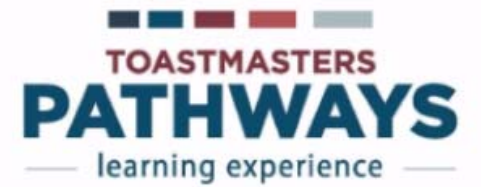

Toastmasters International presents this

#### **CERTIFICATE OF COMPLETION**

## Martin Eckart

for achieving Level 3 of Motivational Strategies

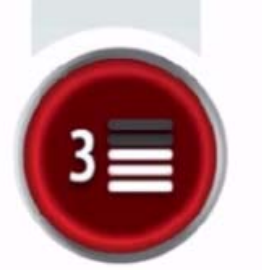

Mike Storkey International President

Dam. 200 Chief Executiv

Toastmasters Pathways Learning Experience - Certificate Issued Nove

Print or save certificate.

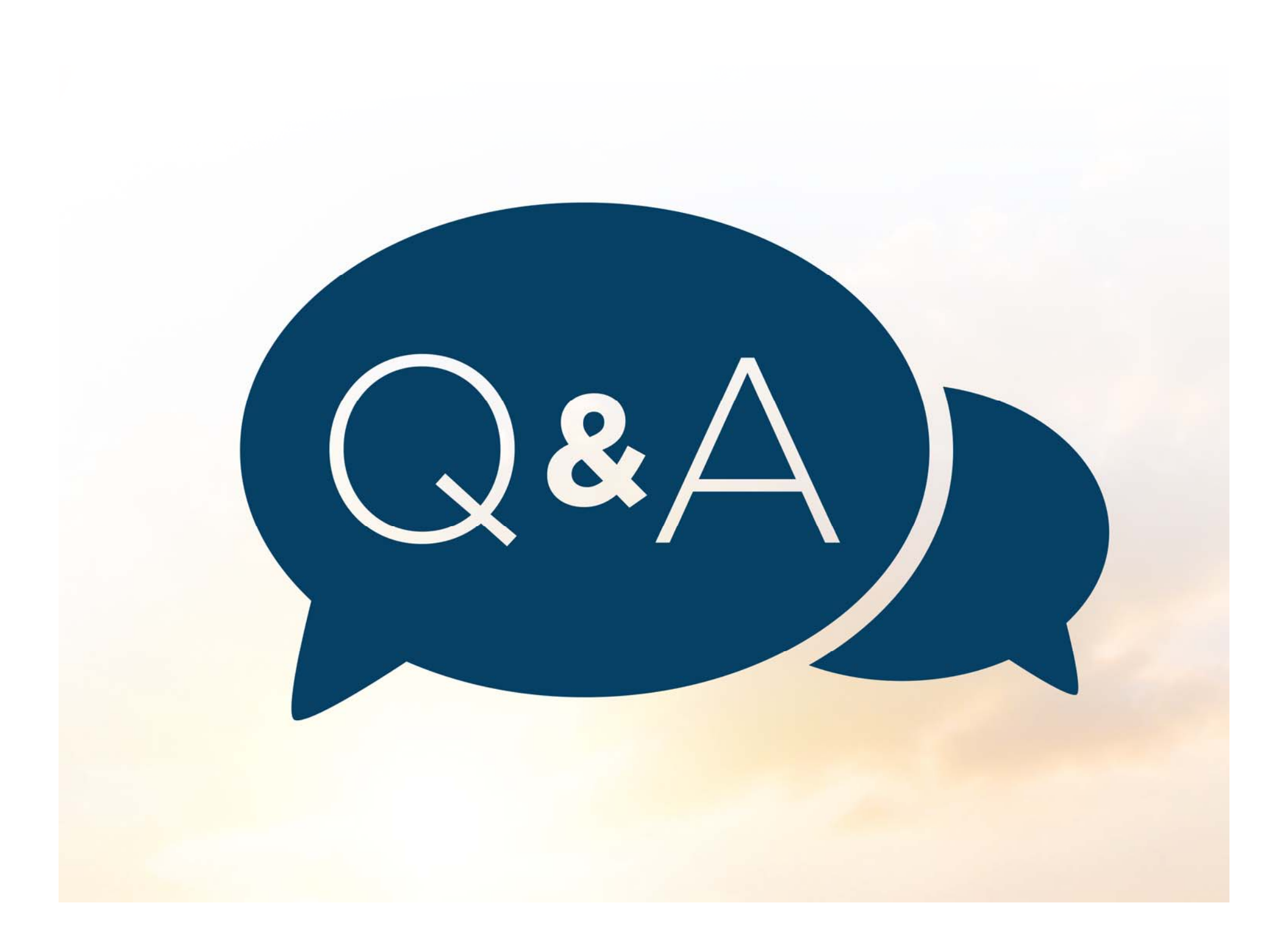